## Zoom - Host a Meeting and Invite Participants

- 1. Open the **Zoom.us** application.
- 2. Click sign up, it's free... (sign in with Google)
- 3. Click Create Account (if you are prompted)
- 4. Click Schedule a New Meeting
- 5. Fill in the topic, when, duration, timezone/central, recurring meeting (weekly), registration (don't check this box), don't require a meeting password, video (on for host and on for participant), audio (computer audio), meeting options (leave these blank)
- 6. Save
- 7. In the next window... review your meeting details
- 8. Copy and paste the **Join URL link** into an email to those who should be in attendance
- 9. When the host is ready to start the meeting, click on the Start button (to get to the Start button on the screen to start the meeting, log into your account (zoom.us/meeting), click on Meetings (on the left), locate the meeting, and click Start